### Mist 設定マニュアル

- WLAN -

## 速度制限の設定

**ジュニパーネットワークス株式会社** 2024年10月 Ver 1.1

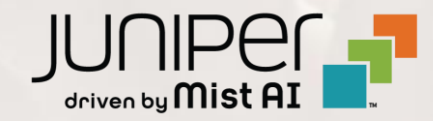

## はじめに

- ◆ 本マニュアルは、『速度制限の設定』について説明します
- ◆ 手順内容は 2024年10月 時点の Mist Cloud にて確認を実施しております 実際の画面と表示が異なる場合は以下のアップデート情報をご確認ください <u>https://www.mist.com/documentation/category/product-updates/</u>
- ◆ 設定内容やパラメータは導入する環境や構成によって異なります 各種設定内容の詳細は下記リンクよりご確認ください <u>https://www.mist.com/documentation/</u>
- ◆ 他にも多数の Mist 日本語マニュアルを「ソリューション&テクニカル情報サイト」に掲載しております <u>https://www.juniper.net/jp/ja/local/solution-technical-information/mist.html</u>
- ☆本資料の内容は資料作成時点におけるものであり事前の通告無しに内容を変更する場合があります また本資料に記載された構成や機能を提供することを条件として購入することはできません

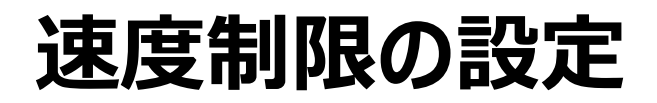

1. [Site] から [WLANs] をクリックします

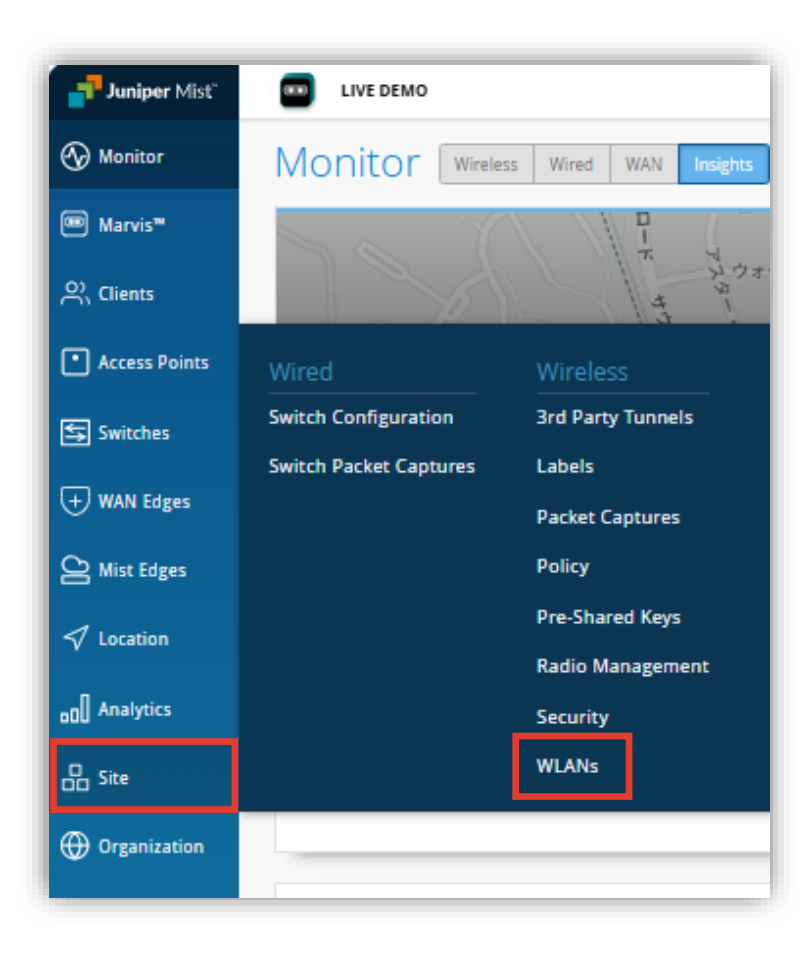

#### 2. 編集する無線 LAN を選択します

|          |              |          | WLANS site Primary Site - |                |  |  |  |  |  |
|----------|--------------|----------|---------------------------|----------------|--|--|--|--|--|
| Security | Band         | Template | Enabled                   | SSID 😞         |  |  |  |  |  |
| WPA2/PSK | 2.4GHz, 5GHz | none     | $\odot$                   | New WLAN       |  |  |  |  |  |
| WPA2/PSK | 2.4GHz, 5GHz | none     | $\odot$                   | New WLAN Guest |  |  |  |  |  |

## 速度制限の設定

3. 対象 AP における無線 LAN 全体の速度制限は「WLAN Rate Limit」にて設定し、 クライアントごとに速度制限を設定する場合は「Per-Client Rate Limit」にて設定します

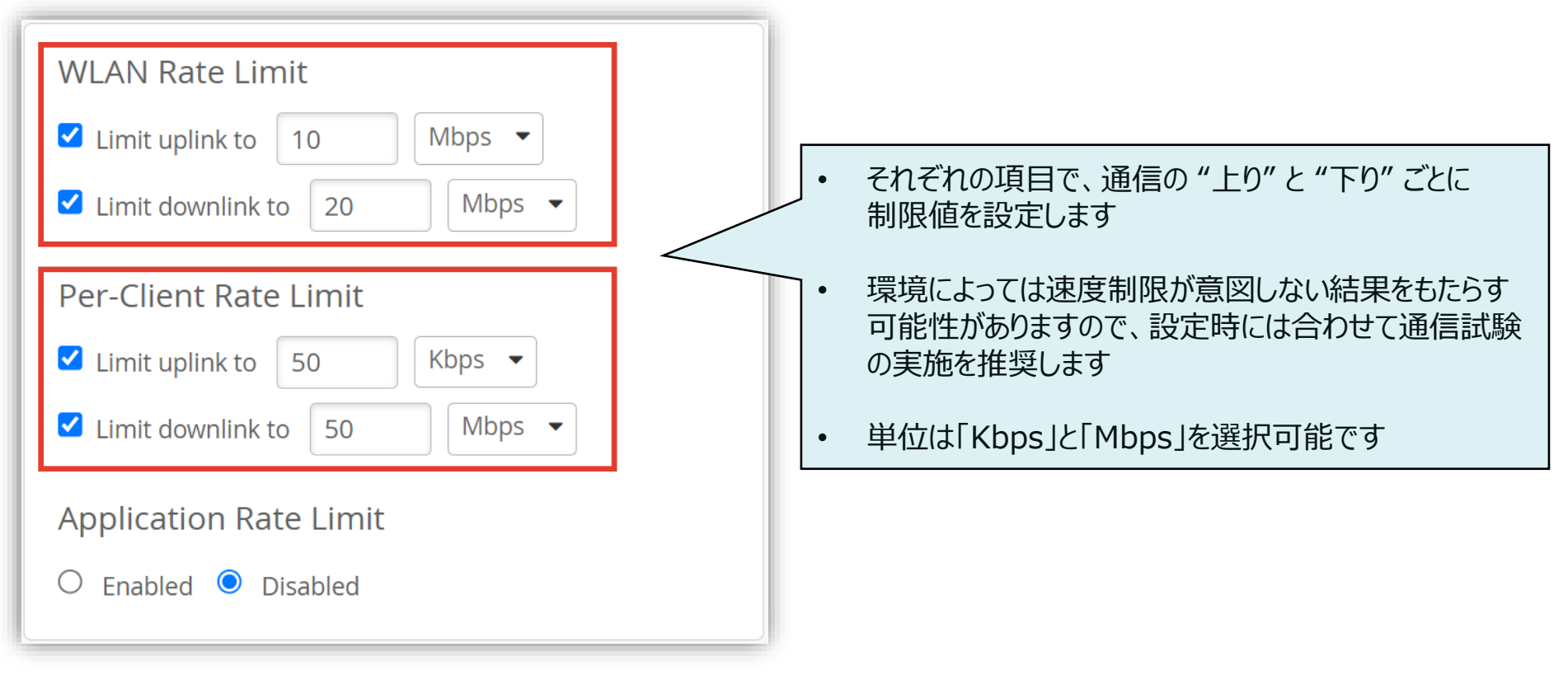

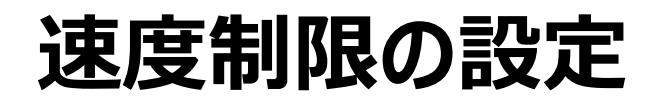

4. アプリーケーションごとに速度制限を設定するには「Application Rate Limit」にて [Enabled] を選択します [Add an application] からアプリケーションを選択し、 [Per-Client Limit (kbps)] の欄に制限値を入力します

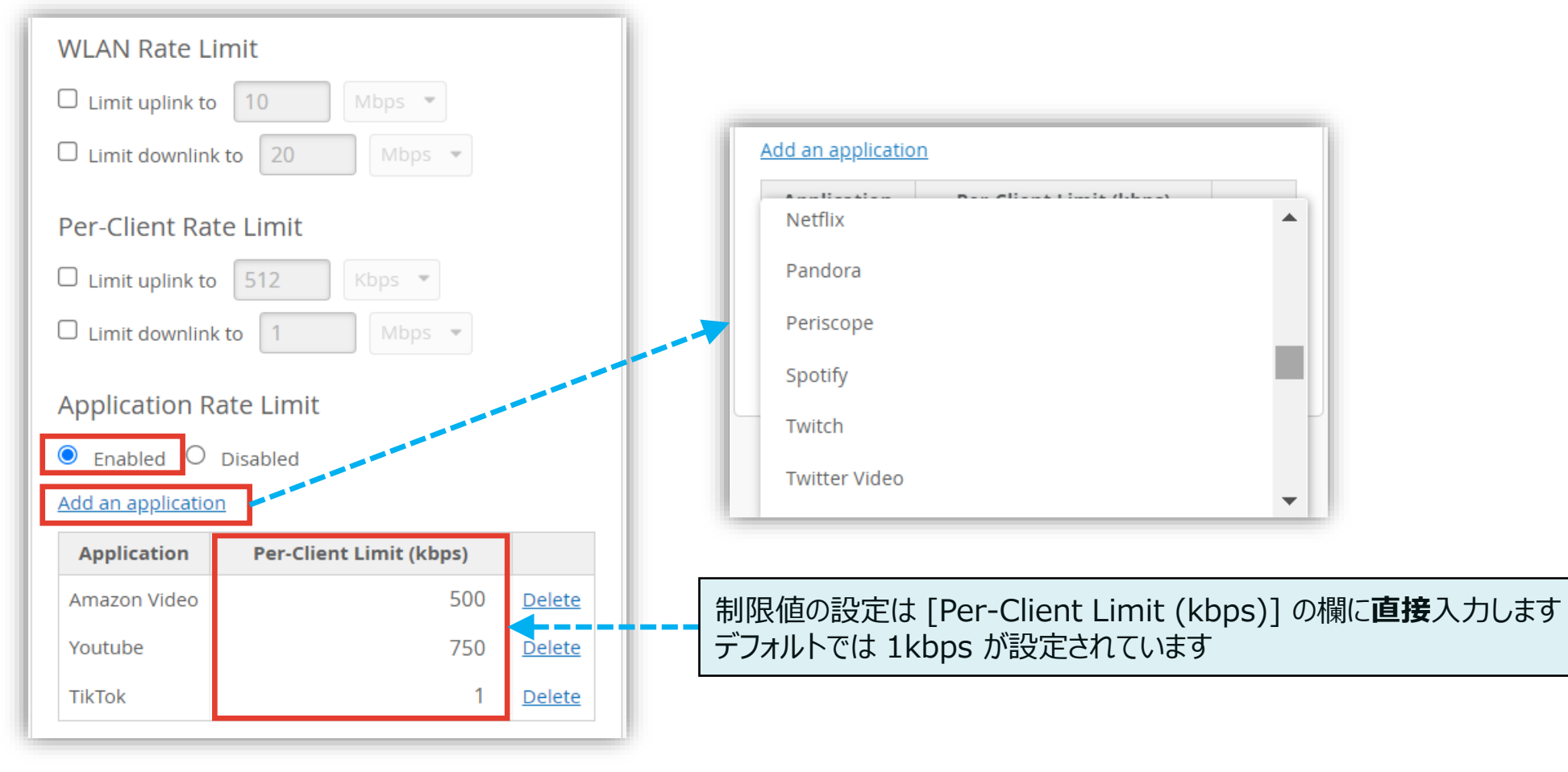

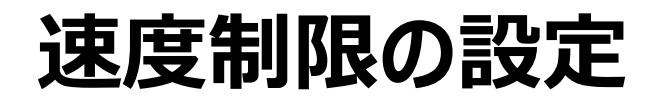

5. [Save] をクリックし変更内容を保存します

|                | Change language (en) 🔻 FRI, 09:58 AM 🖉 🌻 🔅 |
|----------------|--------------------------------------------|
|                | Create Template Delete WLAN Save Cancel    |
|                |                                            |
|                |                                            |
| /E Open Access |                                            |
| Personal (PSK) |                                            |
| Reveal         |                                            |
|                |                                            |

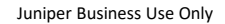

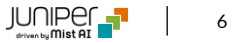

# Thank you

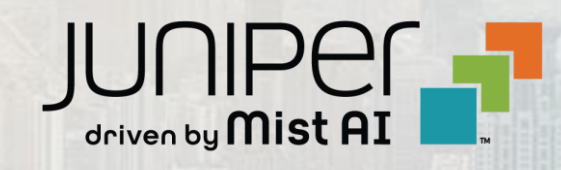